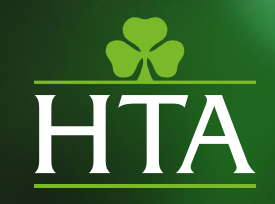

## HTA Member Benchmarking Platform

**USER GUIDE 2025** 

## Contents

| Introduction               | 3  |
|----------------------------|----|
| Initial Set-Up             | 4  |
| 'Member Admin' user        | 4  |
| Log-in                     | 5  |
| Onboarding                 | 6  |
| Home Page                  | 8  |
| Organisation               | 9  |
| Switching between premises | 10 |
| Logging/editing figures    | 11 |
| Viewing reports            | 13 |
| The Business Reports       | 14 |
| Benchmarking Reports       | 16 |

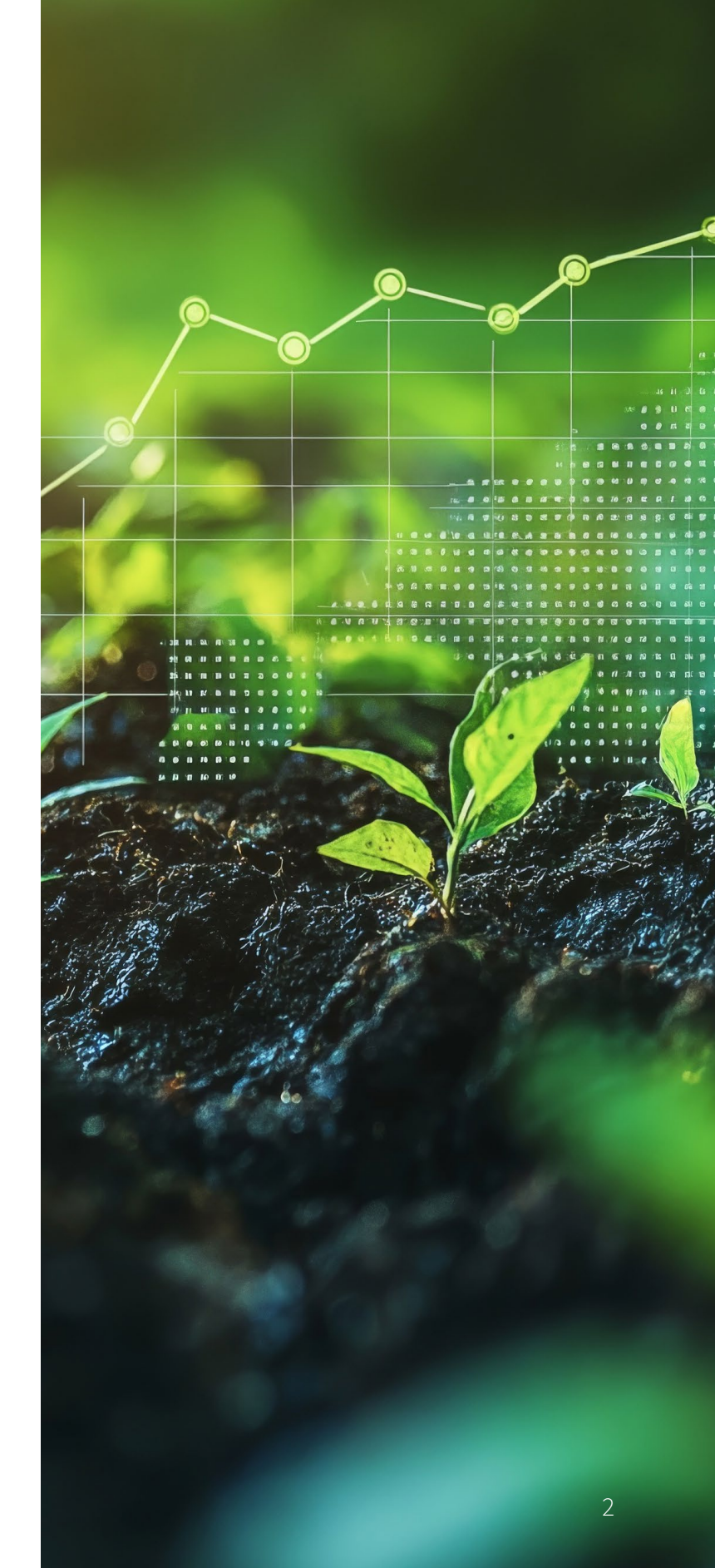

## Introduction to the HTA Member Benchmarking Platform

The new HTA Member Benchmarking Platform is designed to be a **singular platform for all the HTA's manual benchmarking surveys** and their corresponding business and benchmarking comparison reports.

The platform will launch with Retail Sales, Weekly Retail Sales and Grower Sales benchmarking in early 2025 before being further augmented, in the short-term, by Wages, Business Financials and Grower Inputs benchmarking and, in the long-term, additional topics deemed relevant.

The platform will be hosted online and accessible via direct URL or the HTA website. Log-in is managed via the HTA's 'single sign-on' infrastructure, meaning your credentials for this platform will be the same as other HTA websites such as hta.org.uk or the Member Store. This document is **intended as a guide for new users** to onboard, navigate and use the platform – if you require further assistance, please contact:

#### marketinfo@hta.org.uk

The screenshots used to illustrate logging data and viewing reports in this guide are primarily based on the 'Retail Sales' and 'Grower Sales' benchmarking studies.

Please note that while the form and reporting components may change depending on the benchmarking study, the steps for accessing each part remain consistent.

Furthermore, all data used in the screenshots below is test data for illustrative purposes only.

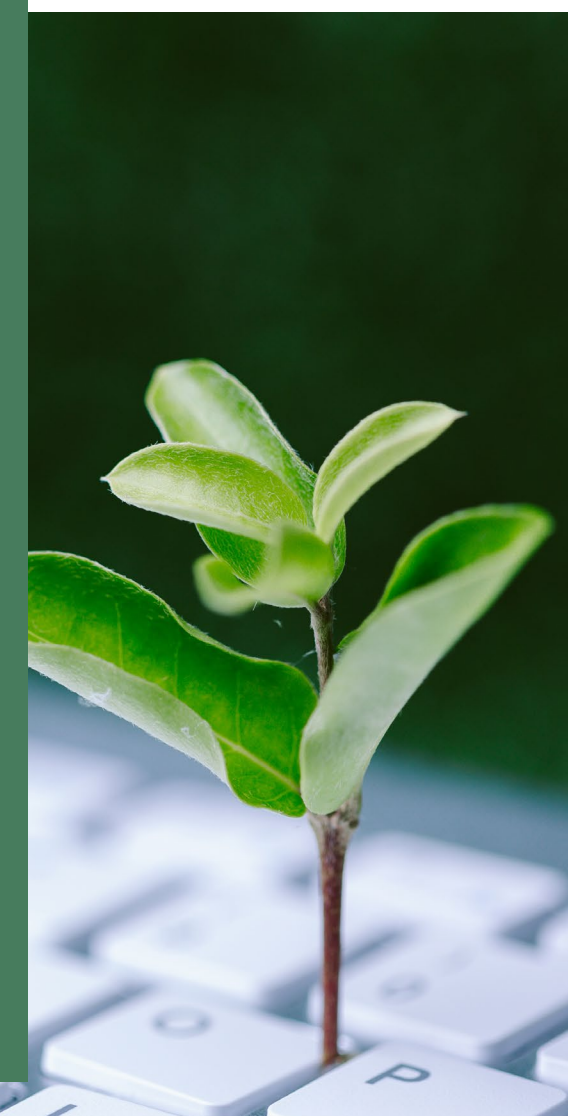

# **Initial Set-Up**

All businesses will need to 'onboard' themselves prior to accessing the platform to confirm relevant 'static' information about the business that won't change at regular intervals (i.e. primary business activity, region etc.). Onboarding will take place the first time a user from a given business logs-in, and this user will become the 'Member Admin' user for that business. Any subsequent logins linked to the business will not require the onboarding questions to be completed.

## **'MEMBER ADMIN' USER**

The 'Member Admin' user will be the first user from a given business to log-in **by default**. They are responsible for onboarding the business to the platform and managing other users' permissions to access the benchmarking studies and data on the platform, and as such we would recommend that they are suitably senior individuals within the business. By default, the person HTA has listed as the 'Primary Contact' in our database will be given permission to access the HTA Member Benchmarking Platform. Any other persons will not have access to HTA Member Benchmarking as standard and will need to request access permission via the form on the HTA website here:

hta.org.uk/benchmarking or by contacting marketinfo@hta.org.uk.

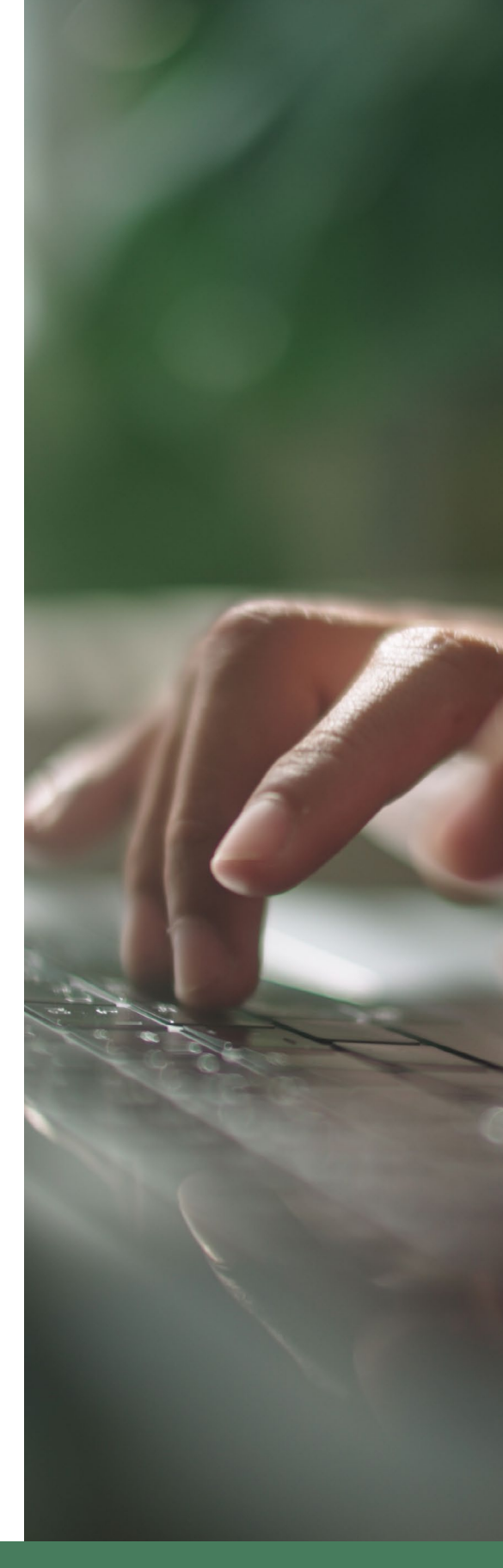

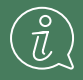

Note: as many users at a business as necessary can be granted access to the HTA Member Benchmarking Platform, and the Member Admin user can manage their Edit/View permissions (see Organisation section of this User Guide) to access only the appropriate benchmarking studies.

## LOGIN

On accessing the platform, users will be presented with the platform log-in screen.

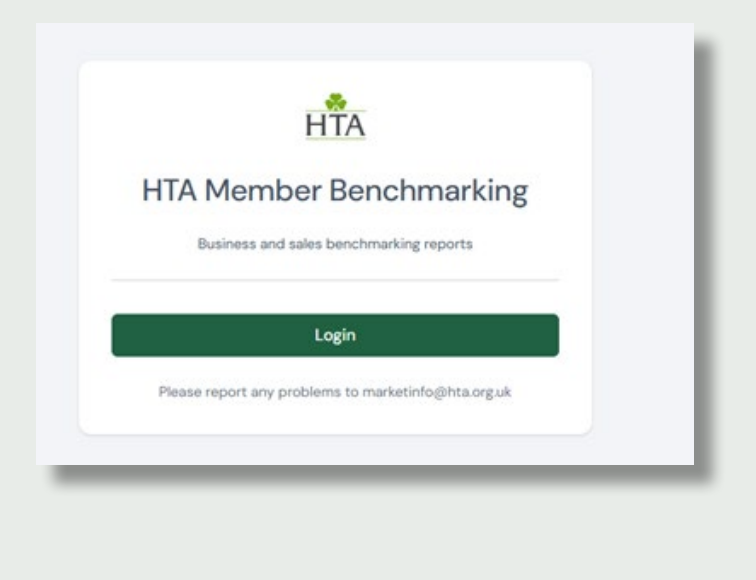

If the user is currently logged out of the HTA single sign-on environment (i.e. the login area linked to the hta.org.uk website, the Member Store, and the Member Benchmarking platform), pressing the 'Login' button will redirect the user to the HTA's single sign-on log-in, where they can enter their credentials and 'Sign in' to proceed.

| LOBII                                                                                                    |                                                                                                    |
|----------------------------------------------------------------------------------------------------|----------------------------------------------------------------------------------------------------|
| If this is your first time visiting the new login p<br>web account with the HTA, please follow the I<br>If you have already re-set your password on<br>normal. If you do not have a web account w<br>using the Request Access | page and you already have a<br>Forgotten Password process.<br>this system, please login as<br>ith the HTA, please register<br>process. |
| Email                                                                                                    |                                                                                                    |
| Password                                                                                                    | 8                                                                                                    |
| 1.0230010                                                                                                    |                                                                                                    |

If the user does not currently have a HTA website login, they will first need to click 'Request Access' for this to be setup. Once this is setup, the user will be notified and asked to set their password.

If the user is currently logged in to the HTA single sign-on environment, then they will proceed automatically to the 'Onboarding' pages (if they are the first user to login from their business, and therefore the 'Member Admin' user) or the home page (if onboarding has already been completed). If the user does not currently have the requisite permission to access the HTA Member Benchmarking Platform, the single sign-on will redirect them to an access denied error page.

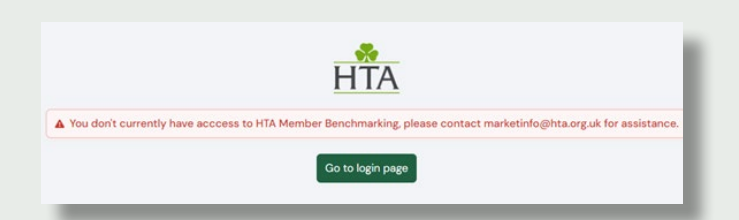

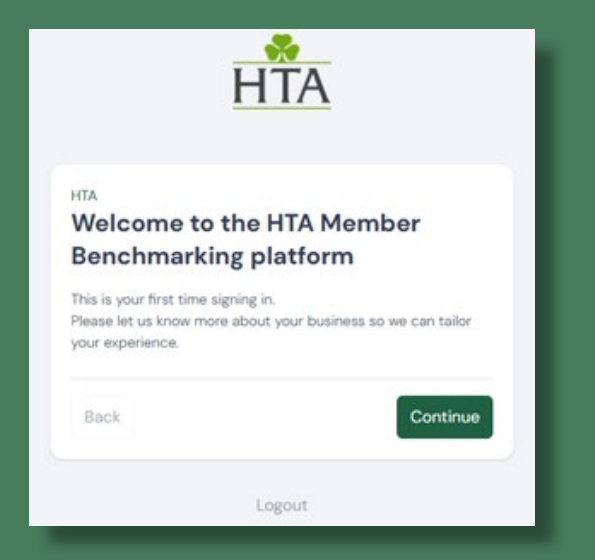

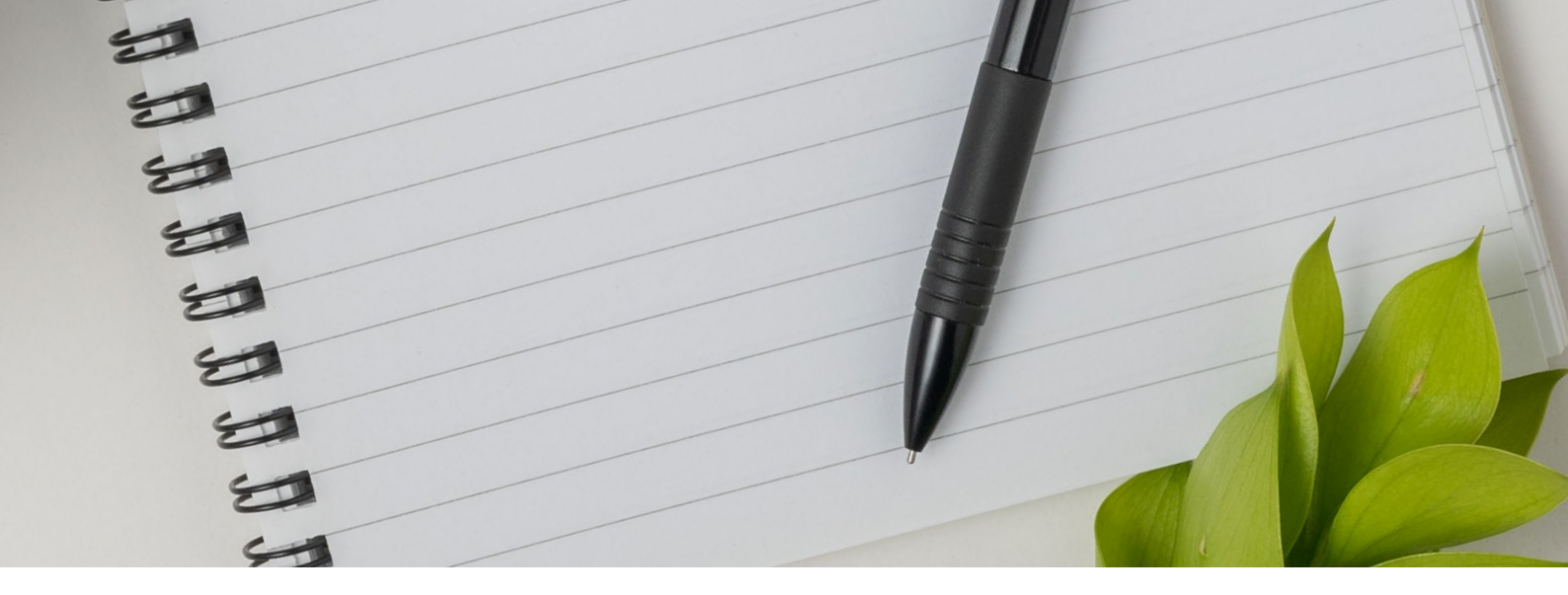

### O N B O A R D I N G

Onboarding is the process by which the 'Member Admin' user sets up their business on the platform. It is done only once at the point of first log-in associated with a business, with the answers saved in the platform to identify tailored comparison groups for benchmarking purposes (BIS/RDF/NBIS group membership will be fed directly from HTA records).

### **ONBOARDING QUESTIONS COVER:**

- Your primary business activity (i.e. retailer, grower, landscaper etc.)
- Any secondary business activities
- Whether you wish to benchmark at a 'Head Office' or a 'Premise' level 'Head Office' if you're a single-site business; but if your business is multi-site, it is up to you whether you wish to benchmark each 'Premise' individually or collate the figures for all your sites together ('Head Office')
  - If you choose 'Premise' level, you will need to complete the onboarding questions for each 'Premise' separately (premise names will be pre-populated according to HTA data).
- Your region
- Your turnover category
- If you have a café/restaurant (retailers only
- The types of crops grown (growers only)
- The markets your crops are supplied to (growers only)
- Production area (growers only)

The answers provided to these questions will then add your business to comparison groups for benchmarking against other members who meet the same criteria.

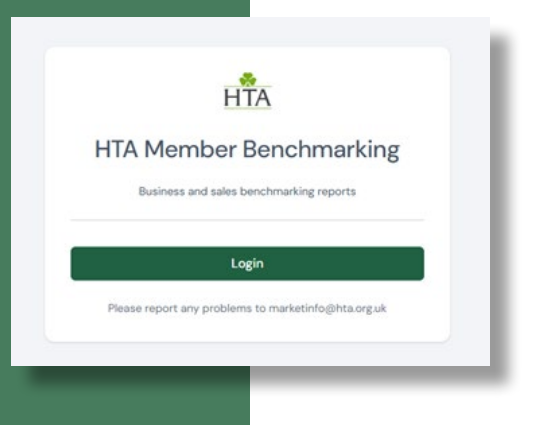

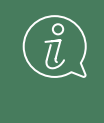

Should any answers need changing in the future, please contact **marketinfo@hta.org.uk** and the team will change these for you.

#### Example Onboarding Screens

| Business Information                                                                                                    | ype                                                                                                    |                                                                                                    |                                |
|----------------------------------------------------------------------------------------------------|----------------------------------------------------------------------------------------------------|----------------------------------------------------------------------------------------------------|--------------------------------|
|                                                                                                    |                                                                                                    | Business Information                                                                                              |                                |
| On record, the HTA has you<br>listed as the following – ple<br>update this for benchmark<br>access to the relevant stur | ur business' primary activity<br>ease confirm this is correct, or<br>cing purposes to ensure you have<br>dies. | Premises                                                                                                    |                                |
| Retailer                                                                                                    | ~                                                                                                    | Would you like your business to benchmark a<br>or a Premise Level?                                                | it a Head Of                   |
| Change primary business type                                                                                            |                                                                                                    | Head office level (i.e. all sites combined)                                                                       |                                |
| Does your business operat<br>activities? (please tick all t                                                             | te any additional business<br>that apply)                                                                      | Note: this only applies to Sales & Grower Inputs benchr<br>Financial benchmarking will only be possible at a Head | marking; Wage<br>Office level. |
| Grower                                                                                                    | Retailer                                                                                                    |                                                                                                    |                                |
| Landscaper                                                                                                    | Garden Designer                                                                                                |                                                                                                    |                                |
| Professional Gardener                                                                                                   | Manufacturer and<br>Supplier                                                                                   | Back                                                                                                    | Continu                        |
| This will allow us to make sure all<br>are made available to you.                                                       | of the relevant benchmarking studies                                                                           |                                                                                                    |                                |
| Back                                                                                                    | Continue                                                                                                    | Logout                                                                                                    |                                |

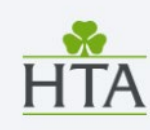

| Business Information |  |
|----------------------|--|
| Premises             |  |

Would you like your business to benchmark at a Head Office or a Premise Level?

Premise level (i.e. record figures and benchmark eac...

Note: this only applies to Sales & Grower Inputs benchmarking; Wages & Financial benchmarking will only be possible at a Head Office level.

V

 $\sim$ 

Which of the following business types does this business/site relate to?

| -    |   |    | - |
|------|---|----|---|
| Pm   | m | CO | п |
| L IC |   | 30 |   |
|      |   |    |   |

| Retailer  |  |
|-----------|--|
| Premise 2 |  |
| Retailer  |  |

The final step of the onboarding process for all users is to read and accept the HTA's Terms of Use for the benchmarking platform. Usage of the platform without accepting the Terms of Use is prohibited.

#### TERMS OF USE

These terms and conditions ("Terms") govern the basis on which You (and Your employees and contractors) access and use the System (as defined below), which is permitted by virtue of Your membership of the HTA (as defined below) and they form part of the terms of such membership. In the event of a conflict between the terms of membership of the HTA and these Terms, these Terms shall prevail.

By accessing and using the System You (and Your employees and contractors) agree to these Terms.

#### 1. DEFINITIONS AND INTERPRETATION

1.1 In these Terms the words referred to below shall have the following meanings:

"Data" means the information submitted by, and made available to, You and other members of the HTA (including

I accept these Terms & Conditions on behalf of Business name

Complete

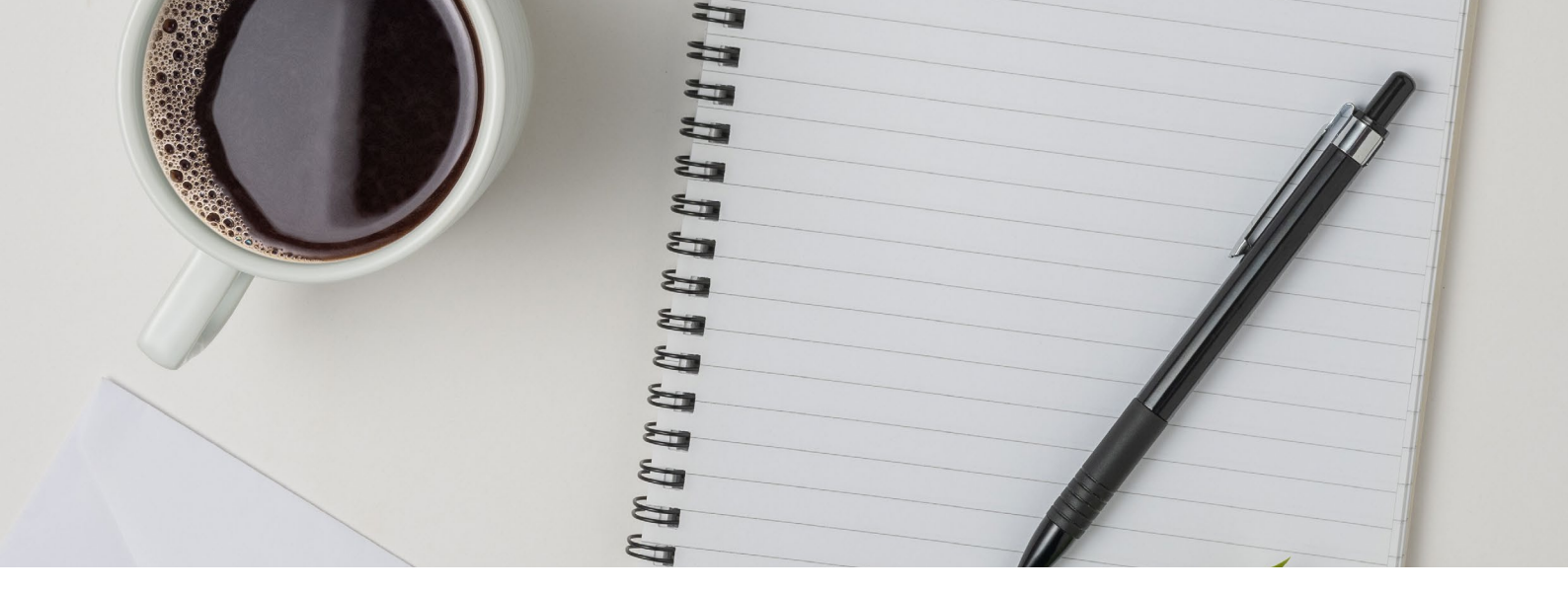

## HOMEPAGE

After completing onboarding or on each subsequent log-in, you will be directed to the home page of the platform. The benchmarking studies available to you, based on your permissions, onboarding answers about your business activity and HTA data on group membership, will be immediately visible in 'widget' form. On the left-hand side you will also see the navigation menu, again showing the benchmarking studies available to you under the 'Benchmarking' heading as well as the 'Organisation' section under the 'Account' heading.

| HTA             | Home                                                                                                    | Matthew Philips 🗸 |
|-----------------|----------------------------------------------------------------------------------------------------|-------------------|
| Bi HTA          | Bey Matthew, welcome back                                                                                                    |                   |
|                 |                                                                                                    |                   |
| Home            | what's new                                                                                                    |                   |
| Benchmarking    |                                                                                                    |                   |
| B Retail Sales  |                                                                                                    |                   |
| B Grower Sales  |                                                                                                    |                   |
| Account         | New Survey New Survey                                                                                                    |                   |
| AL Organisation | Retail Sales Grower Sales                                                                                                    |                   |
|                 | This report typically includes information such as total sales<br>reverue, number of transactions, everage tunnection value,<br>and comparisons to previous months or years. |                   |
|                 | Log figures 곏 Log figures 곏                                                                                                    |                   |
|                 |                                                                                                    |                   |
|                 |                                                                                                    |                   |
|                 |                                                                                                    |                   |
|                 |                                                                                                    |                   |
|                 |                                                                                                    |                   |
|                 |                                                                                                    |                   |
|                 |                                                                                                    |                   |

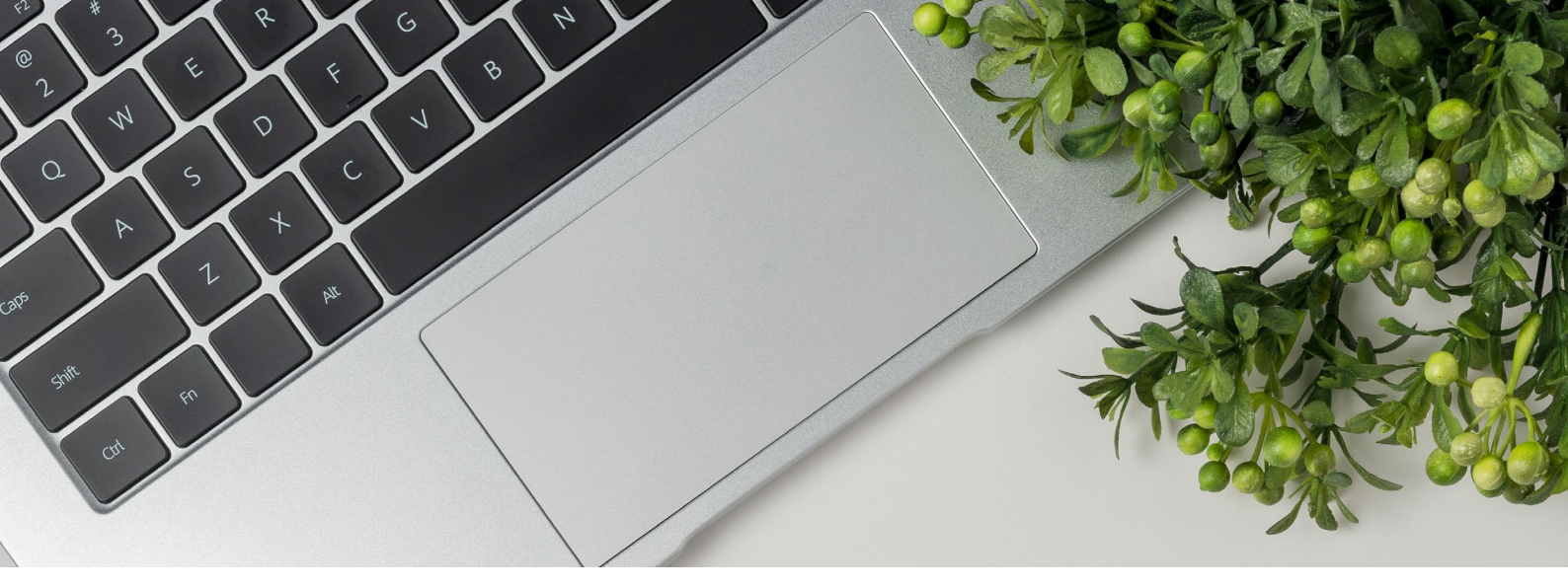

### ORGANISATION

The Organisation section is where a 'Member Admin' user can manage the View/Edit permissions of other users in the business, on a per benchmarking study basis. After onboarding, the 'Member Admin' user will be ready to begin using the platform. If more users for your organisation are required, you or they will need to complete the request permission form on the website here: **hta.org.uk/benchmarking** or contact **marketinfo@hta.org.uk** with the user's name(s) and email address(es), and the HTA will give them permission to access the platform.

The first time they log in, by default a new user will not have permission to access any of the benchmarking studies (as per the below screenshot). The 'Member Admin' user will need to log-in and assign permissions for each of the available benchmarking studies (and each of the premises, if applicable) as appropriate.

We recommend that you ensure each user has an individual, rather than shared, email address to ensure access is limited to only those users you intend.

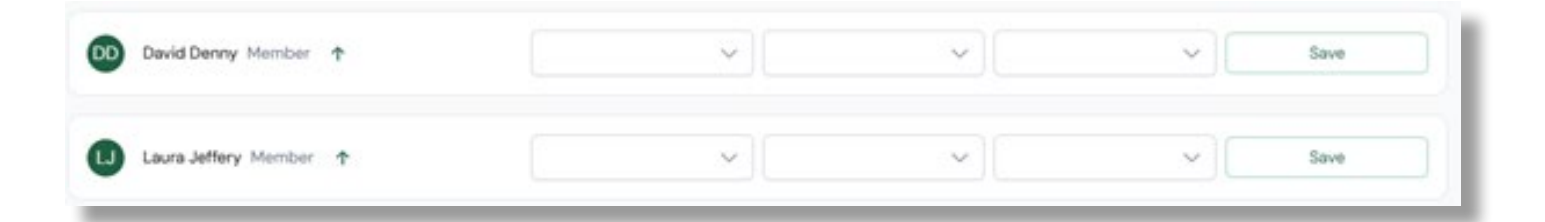

 $(\hat{l})$ 

Each benchmarking study has three levels of permission – 'No Access', 'View Reports' and 'Edit'.

**'No Access'** ensures that the benchmarking study and corresponding data logging and reporting areas cannot be viewed by the user. For example, you may wish to restrict access to Wages Benchmarking to a senior leader or member your staff responsible for HR.

**'View Reports'** allows the user to see the reports generated by the data in the platform, but not log/edit data themselves.

'Log/Edit Data' allows the user to log/edit data and view the corresponding reports.

| Staff                              |              |                     |                  |      |
|------------------------------------|--------------|---------------------|------------------|------|
| Starr                              |              |                     |                  |      |
| Permissions                        | Retail Sales | Weekly Retail Sales | Grower Sales     |      |
| • Owner                            |              |                     |                  |      |
| Matthew Philips                    |              |                     |                  |      |
|                                    |              |                     |                  |      |
| • НТА                              |              |                     |                  |      |
| HTA     David Denny Moniber      T | Log/Edt Data | V No access         | ✓ View Reports ✓ | fave |

If you are benchmarking at the premise level, you will need to set permissions for each user at each premise.

| <ul> <li>Owner</li> <li>Mathew Philips</li> <li>HTA</li> <li>Devid Denny Member  <ul> <li>lagistics</li> <li>lagistics</li> <lilagistics< li=""> <li>lagistics</li> <li< th=""><th>Permissions</th><th>Retail Sales</th><th>Weekly Retail Sales</th><th>Grower Sales</th><th></th></li<></lilagistics<></ul></li></ul> | Permissions                | Retail Sales    | Weekly Retail Sales | Grower Sales   |      |
|----------------------------------------------------------------------------------------------------|----------------------------|-----------------|---------------------|----------------|------|
| <ul> <li>Matthew Philips</li> <li>HTA</li> <li>Divid Denny Member</li></ul>                                                                                                    | • Owner                    |                 |                     |                |      |
| HTA<br>② David Denny Member ↑ Ugstoten 	 Ugstoten 	 Ugstoten 	 Save<br>③ Laura Jaffery Member ↑ Ugstoten 	 Ugstoten 	 Ugstoten 	 Save<br>• Premise1<br>④ Laura Jaffery Member ↑ Ugstoten 	 Ugstoten 	 Ugstoten 	 Save<br>• Laura Jaffery Member ↑ Ugstoten 	 Ugstoten 	 Ugstoten 	 Save                                                                                                    | Matthew Phillips           |                 |                     |                |      |
| So David Denny Member *       Lagradina v Legradina v Legradin                                                                                                    | • НТА                      |                 |                     |                |      |
| I Laura Jaffery Member ↑       Lagtatha       >       Lagtatha       >       Save         Solumitum Spading Member ↑       Lagtatha       >       Lagtatha       >       Save         • Premise1       Image Same       >       Lagtatha       >       Save         Image Laura Jaffery Member ↑       Lagtatha       >       Lagtatha       >       Save                                                                                                    | David Denny Member 个       | Log/EstDets 🗸 🗸 | Log/EdtData $\lor$  | log/6stData v  | Save |
| Southan Spaling Member *       Lagender       Lagender       Southan         Premise1         Southan Member *       Lagender       Lagender       Southan         Laura Jeffery Member *       Lagender       Lagender       Southan                                                                                                    | Laura Jeffery Member ↑     | Log/EstDats 🗸   | Log/Edt Data 🗸      | logfötData V   | Save |
| Premise 1     David Denny Member      tugsation      ugsation      ugsation      ugsation      ugsation      ugsation      ugsation      ugsation      ugsation      Save                                                                                                    | Jonathan Spalding Member 🛧 | Log/Edt Data    | Log/Edi Data 🗸 🗸    | Log/EstData v  | Save |
| David Denny Member      tugtaths      ugtaths      ugtaths      ugtaths      Save                                                                                                    | • Premise 1                |                 |                     |                |      |
| Laura Jeffery Member 🛧 Lugtation 🤍 Lugtation 🤍 Save                                                                                                    | David Denny Member         | Log/Edit Data   | Log/Edit Data       | Log/Edt Data   | Save |
|                                                                                                    | Laura Jeffery Member 🛧     | Log/EdtData 🗸   | Log/Edit Data       | log/Edt Data v | Save |
|                                                                                                    |                            |                 |                     |                |      |
|                                                                                                    |                            |                 |                     |                |      |
|                                                                                                    |                            |                 |                     |                |      |
|                                                                                                    |                            |                 |                     |                |      |

## SWITCHING BETWEEN PREMISES

If you choose to benchmark at the premise level, you will be able to switch between your premises for logging / editing figures or viewing reports via the drop-down menu at the top of the navigation menu.

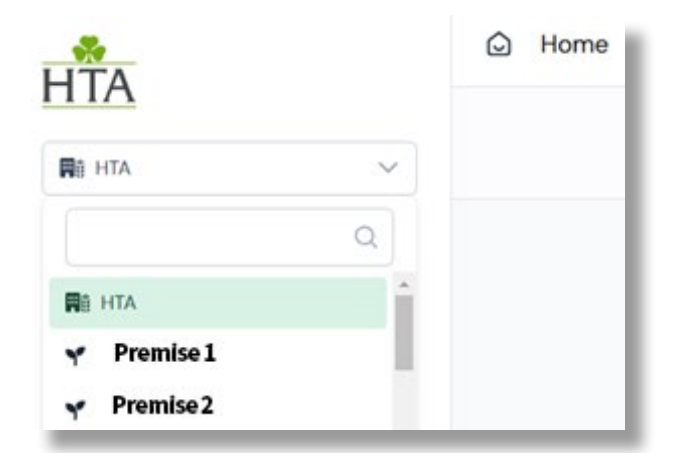

If, at any point, you'd like to change from Head Office to Premise benchmarking or vice versa after onboarding, please contact: marketinfo@hta.org.uk.

# Logging & Editing Figures

To begin logging figures on the platform, click on the relevant benchmarking study via either the navigation menu or the home page widget and, once redirected to the next page, click on the 'Log Figures' button in the top-right corner.

| G Home                            |                                                                                                    | Alte                                                                                                    |
|-----------------------------------|----------------------------------------------------------------------------------------------------|----------------------------------------------------------------------------------------------------|
| ndmarking                         |                                                                                                    |                                                                                                    |
| 🔁 Retail Sales                    | All a                                                                                                    | <b>0</b> 77                                                                                                    |
| Eg Grower Sales                   |                                                                                                    | SS GBar                                                                                                    |
| iccount .                         | New Survey                                                                                                    | New Survey                                                                                                    |
| Mark Organisation                 | Retail Sales                                                                                                    | Grower Sales                                                                                                    |
|                                   | This report typically includes information such as total sales<br>revenue, number of transactions, average transaction value,<br>and comparisons to previous months or years. | This report typically includes information such as total sales<br>revenue, quantity of produce sold, average selling price, and<br>comparisons to previous periods. |
|                                   | Log figures 🖄                                                                                                    | Log figures 🕼                                                                                                    |
|                                   |                                                                                                    |                                                                                                    |
| Retail Sales                      |                                                                                                    | Matthew Philips 🗸                                                                                                    |
| usiness Report Sales Benchmarking |                                                                                                    | 🛗 Dec 2023 - Dec 2024 🗸 📢 Log 6                                                                                                    |
|                                   |                                                                                                    |                                                                                                    |

You will then be given the option to log new or edit previous data (n.b. to immediately benefit from benchmarking reports that compare performance to last year and the year prior, you may wish to input a 2 year back history of sales data).

Choose the appropriate time frame via the date picker and/or dropdown menu and click 'Continue'.

| Record data for                                                                                                  |   |
|----------------------------------------------------------------------------------------------------|---|
| Dec 2024                                                                                                    | 8 |
| November 2024                                                                                                    | ~ |
|                                                                                                    |   |
| and the second second second second second second second second second second second second second second second |   |

| Wk 05, 27 J | lan, 2025 - 02 Feb, 2025 🗸 🗸        |
|-------------|-------------------------------------|
| 2022        | < January >                         |
| 2023        |                                     |
| 2024        | Week 01 30 Dec, 2024 - 05 Jan, 2025 |
| 2025        | Week 02 06 Jan, 2025 - 12 Jan, 2025 |
|             | Week 03 13 Jan, 2025 - 19 Jan, 2025 |
|             | Week 04 20 Jan, 2025 - 26 Jan, 2025 |
|             | Week 05 27 Jan, 2025 - 02 Feb, 2025 |
|             |                                     |

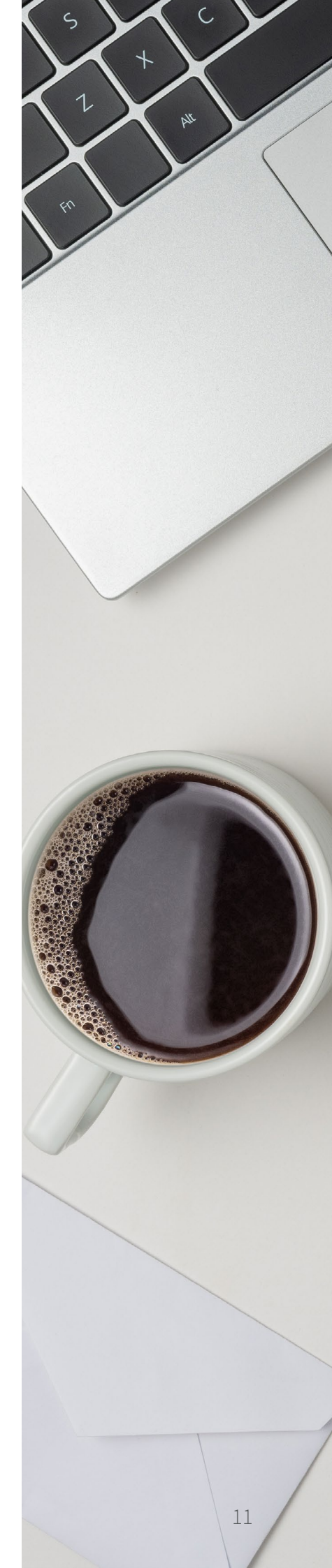

On the Log Figures forms you can input and floor figures.

|     | rob uteres                     |
|-----|--------------------------------|
| (←) | Retail Sales for December 2024 |
|     |                                |

| can input all releva                                                                                                    | ant sales                                                                                                    | Please report an sales rigores i                          | IT GDP (E) EXClusive of VAL |                                              |  |
|----------------------------------------------------------------------------------------------------|----------------------------------------------------------------------------------------------------|-----------------------------------------------------------|-----------------------------|----------------------------------------------|--|
| and floor or growi                                                                                                    | ng area                                                                                                    |                                                           |                             |                                              |  |
| figures                                                                                                    |                                                                                                    | Sales                                                     |                             | Overall Sales (garden store)                 |  |
| liguics.                                                                                                    |                                                                                                    |                                                           |                             | Bedding plants ①                             |  |
|                                                                                                    |                                                                                                    |                                                           |                             | £                                            |  |
|                                                                                                    |                                                                                                    |                                                           |                             | Houseplants O                                |  |
|                                                                                                    |                                                                                                    |                                                           |                             | Hardy plants O                               |  |
| $(\vec{n})$ Note that th                                                                                                    | e floor area                                                                                                    |                                                           |                             | £                                            |  |
| or growing a                                                                                                    | area fields                                                                                                    |                                                           |                             |                                              |  |
| will auto-populate                                                                                                    | e based on                                                                                                    |                                                           |                             | Other                                        |  |
| onboarding and/c                                                                                                    | or the prior                                                                                                    |                                                           |                             | £                                            |  |
| month's figures h                                                                                                    | ut these can                                                                                                    | Caterin                                                   | g                           | Catering                                     |  |
| ho aditad if pacac                                                                                                    | ary and any                                                                                                    |                                                           | 0                           | £                                            |  |
|                                                                                                    | sary and any                                                                                                    |                                                           | -                           |                                              |  |
| edits will roll over                                                                                                    | to future                                                                                                    | Overall                                                   | Sales                       | E0.00                                        |  |
| months.                                                                                                    |                                                                                                    |                                                           | aton Munchesses             | Garden store                                 |  |
|                                                                                                    |                                                                                                    | Transac                                                   | ction Numbers               |                                              |  |
|                                                                                                    |                                                                                                    |                                                           |                             | Garden store ATV                             |  |
|                                                                                                    |                                                                                                    |                                                           |                             | £0.00                                        |  |
|                                                                                                    |                                                                                                    | -                                                         |                             | Catly/restaurant                             |  |
|                                                                                                    |                                                                                                    |                                                           |                             | Catering ATV                                 |  |
|                                                                                                    |                                                                                                    |                                                           |                             | £000                                         |  |
|                                                                                                    |                                                                                                    |                                                           |                             |                                              |  |
|                                                                                                    |                                                                                                    | 1.0                                                       |                             | Buddies share (with                          |  |
|                                                                                                    |                                                                                                    | Floor Area<br>This information will be use                | ed to provide you           | Bedding plants (m2)                          |  |
|                                                                                                    |                                                                                                    | with a sales (£) per m2 of t<br>to compare to peer busine | floor area metric<br>reses. |                                              |  |
|                                                                                                    |                                                                                                    |                                                           |                             | House Plants (m2)                            |  |
|                                                                                                    |                                                                                                    |                                                           |                             |                                              |  |
| Plants produced for supply to retail       Sales       Plants produced for supply to retail       Individual saleable units | Hardy nursery stock         £         Bedding and other plants         £         Indoor plants         £         Hardy nursery stock         Bedding and other plants         £         Indoor plants         £         Indoor plants         £         Indoor plants |                                                           |                             |                                              |  |
|                                                                                                    |                                                                                                    |                                                           |                             |                                              |  |
|                                                                                                    | Growing an                                                                                                    | Total                                                     | production area (h          | ha)                                          |  |
|                                                                                                    | will be used in bend                                                                                                    | chmarks for                                               |                             |                                              |  |
|                                                                                                    | usage per nectare                                                                                                    | Produ                                                     | uction area under a         | a permanent structure (i.e. glass) (ha)      |  |
|                                                                                                    |                                                                                                    |                                                           |                             |                                              |  |
|                                                                                                    |                                                                                                    |                                                           |                             |                                              |  |
|                                                                                                    |                                                                                                    | Produ                                                     | uction area under a         | a temporary structure (i.e. polytunnel) (ha) |  |
|                                                                                                    |                                                                                                    | Produ                                                     | uction area under a         | a temporary structure (i.e. polytunnel) (ha) |  |
|                                                                                                    |                                                                                                    | Produ                                                     | uction area under a         | a temporary structure (i.e. polytunnel) (ha) |  |

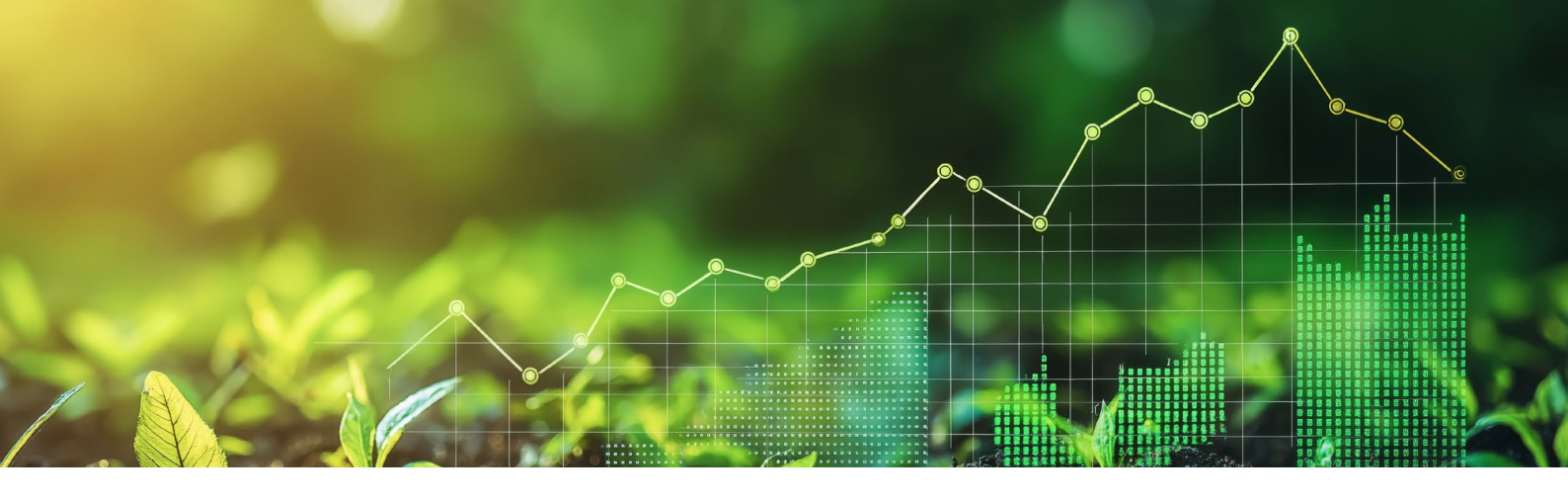

# **Viewing Reports**

Selecting a time frame to report on (for studies where data is recorded monthly/weekly)

| Week       Calendar year       12 months         2022                                                                                                    | 101         |                                     | Month         | <         | 2024                   |          |
|----------------------------------------------------------------------------------------------------|-------------|-------------------------------------|---------------|-----------|------------------------|----------|
| 2022<br>2023<br>2024<br>2023<br>2024<br>2024<br>2025<br>Week 01 30 Dec, 2024 - 05 Jan, 2025<br>Week 02 06 Jan, 2025 - 12 Jan, 2025<br>Week 03 13 Jan, 2025 - 19 Jan, 2025<br>Week 04 20 Jan, 2025 - 26 Jan, 2025<br>Week 05 27 Jan, 2025 - 02 Feb, 2025<br>Week 05 27 Jan, 2025 - 02 Feb, 2025<br>Keek 05 27 Jan, 2025 - 02 Feb, 2025<br>Select<br>Lagendar year<br>12 Months<br>Apr May Jun<br>Jun<br>Apr May Jun<br>Jun<br>Apr May Jun<br>Jun<br>Jun<br>Jun<br>Jun<br>Jun<br>Jun<br>Jun                                                                                                    | Wee         | calendar year 12 months             | Calendar year | Jan       | Feb                    | Mar      |
| 2023       Jul       Aug       Seg         2024       Week 01 30 Dec, 2024 - 05 Jan, 2025       Oct       Nov       Dec         2025       Week 02       06 Jan, 2025 - 12 Jan, 2025       Week 03       13 Jan, 2025 - 19 Jan, 2025         Week 04       20 Jan, 2025 - 26 Jan, 2025       Week 05       27 Jan, 2025 - 02 Feb, 2025       Image: Color of the second second                                                                                 | 2022        | < January >                         | 12 Months     | Apr       | Мау                    | Jun      |
| 2023       Oct       Nov       Dec         2024       Week 01 30 Dec, 2024 - 05 Jan, 2025       Week 02 06 Jan, 2025 - 12 Jan, 2025       Week 03 13 Jan, 2025 - 19 Jan, 2025         Week 03       13 Jan, 2025 - 26 Jan, 2025       Week 04 20 Jan, 2025 - 26 Jan, 2025       Image: Colored colored co | 0000        |                                     |               | Jul       | Aug                    | Sep      |
| 2024<br>2025<br>Week 02 06 Jan, 2025 - 12 Jan, 2025<br>Week 03 13 Jan, 2025 - 19 Jan, 2025<br>Week 04 20 Jan, 2025 - 26 Jan, 2025<br>Week 05 27 Jan, 2025 - 02 Feb, 2025<br>Week 05 27 Jan, 2025 - 02 Feb, 2025<br>North Calendar year<br>12 Months Jul Aug Sep<br>Oct Nov Dec                                                                                                    | 2023        | Week 01 30 Dec, 2024 - 05 Jan, 2025 |               | Oct       | Nov                    | Dec      |
| 2025       Week 02       03 Jah, 2025 - 12 Jah, 2023         Week 03       13 Jan, 2025 - 19 Jan, 2025         Week 04       20 Jan, 2025 - 26 Jan, 2025         Week 05       27 Jan, 2025 - 02 Feb, 2025         I'k 05, 27 Jan, 2025 - 02 Feb, 2025         Select                                                                                                    | 2024        | Week 02, 06 lon 2025, 12 lon 2025   |               |           |                        |          |
| Week 03       13 Jan, 2025 - 19 Jan, 2025         Week 04       20 Jan, 2025 - 26 Jan, 2025         Week 05       27 Jan, 2025 - 02 Feb, 2025         'k 05, 27 Jan, 2025 - 02 Feb, 2025         Select                                                                                                    | 2025        | Week 02 06 Jan, 2025 - 12 Jan, 2025 |               |           |                        |          |
| Week 04         20 Jan, 2025 - 26 Jan, 2025           Week 05         27 Jan, 2025 - 02 Feb, 2025           "k 05, 27 Jan, 2025 - 02 Feb, 2025           Select                                                                                                    |             | Week 03 13 Jan, 2025 – 19 Jan, 2025 |               | 苗 Jan 202 | 24 - Sep 2024 🗸        | 🗊 Log fi |
| Week 05         27 Jan, 2025 - 02 Feb, 2025         Month         Calendar year         Jan         Feb         Mar           /k 05, 27 Jan, 2025 - 02 Feb, 2025         Select         I2 Months         Jul         Aug         Sep           Oct         Nov         Dec         Oct         Nov         Dec                                                                                                    |             | Week 04 20 Jan, 2025 - 26 Jan, 2025 |               |           |                        |          |
| I/k 05, 27 Jan, 2025 - 02 Feb, 2025     Select     Calendar year     Jan     Feb     Mar       12 Months     12 Months     Jul     Aug     Sep       Oct     Nov     Dec                                                                                                    |             | Week 05 27 Jan, 2025 - 02 Feb, 2025 | Month         | <         | 2024                   |          |
| /k 05, 27 Jan, 2025 - 02 Feb, 2025 Select 12 Months Apr May Jun<br>Jul Aug Sep<br>Oct Nov Dec                                                                                                    |             |                                     | Calendar year | Jan       | Feb                    | Mar      |
| Jul Aug Sep<br>Oct Nov Dec                                                                                                    |             | lan 2025 - 02 Feb 2025              | 12 Months     | Apr       | May                    | Jun      |
| Oct Nov Dec                                                                                                    | Vk 05. 27 J | 001000                              |               | Jul       | Aug                    | Sep      |
|                                                                                                    | Vk 05, 27 J |                                     |               |           |                        |          |
|                                                                                                    | /k 05, 27 J |                                     | · _           | Oct       | Nov                    | Dec      |
|                                                                                                    | Vk 05, 27 J |                                     | · _           | Oct       | Nov                    | Dec      |
| 🛱 Dec 2023 - Dec 2024 🗸 🛱 Log                                                                                                    | Vk 05, 27 J |                                     | · -           | Oct       | Nov<br>13 - Dec 2024 🗸 | Dec      |
|                                                                                                    | /k 05, 27 J |                                     | Month         | Oct       | Nov<br>13 - Dec 2024 V | Dec      |

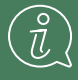

The data can be broken down into single week (for RDF), month, calendar year, and rolling 12-month periods using the date picker in the top-right hand corner.

## THE BUSINESS REPORTS

(J)

The Business Report section is where you can compare your business' own performance to prior years'.

|        | 😝 Retail Sales                      |
|--------|-------------------------------------|
|        | Business Report Sales Benchmarking  |
| HE HIA | Business Report Dec 2023 - Dec 2024 |
| Home   |                                     |

The reporting shows comparisons of sales figures (and Units sold for Grower Sales benchmarking) alongside monthly breakdowns for the period selected, the percentage change and other metrics like sales per ha of growing area, and/or average transaction values in retail.

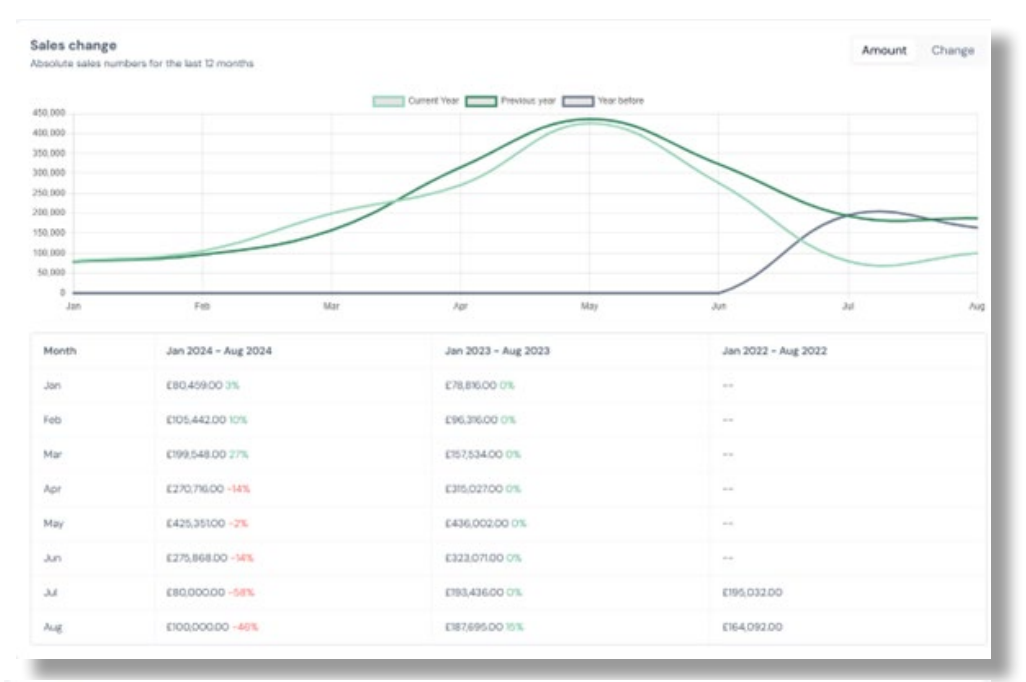

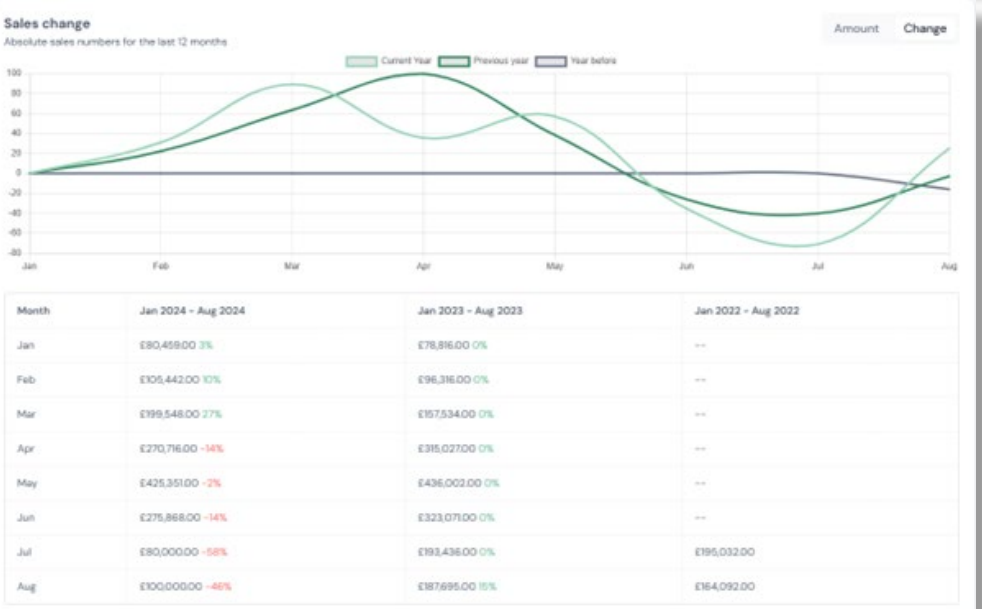

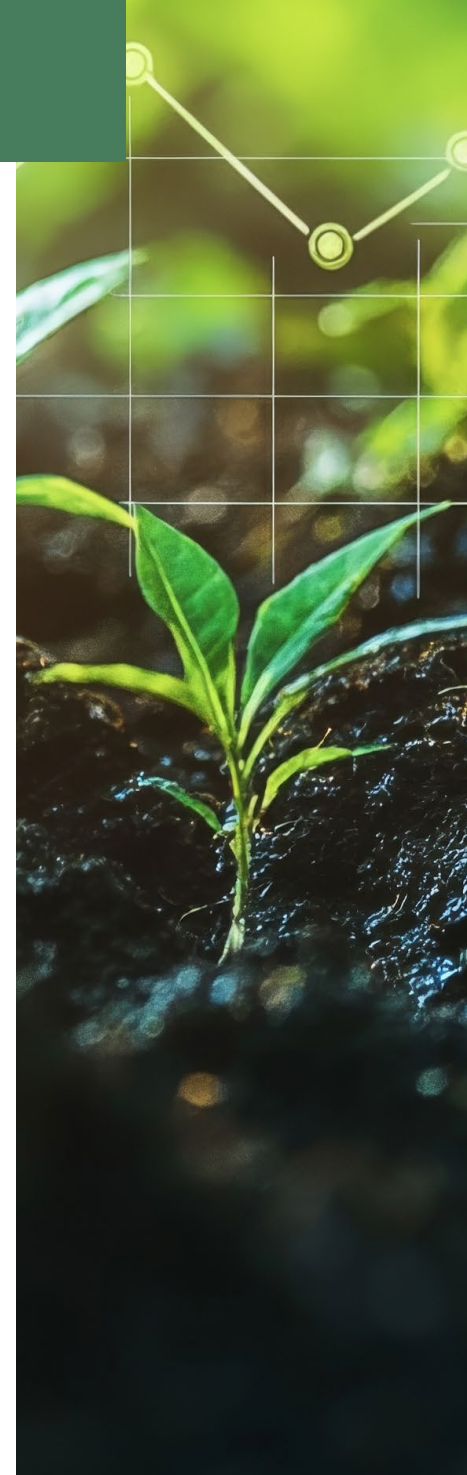

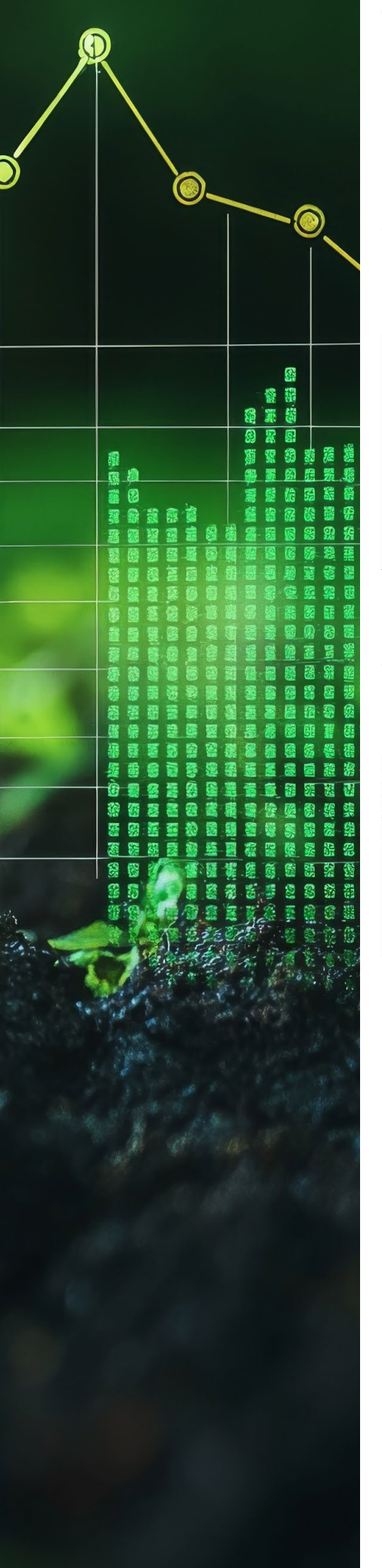

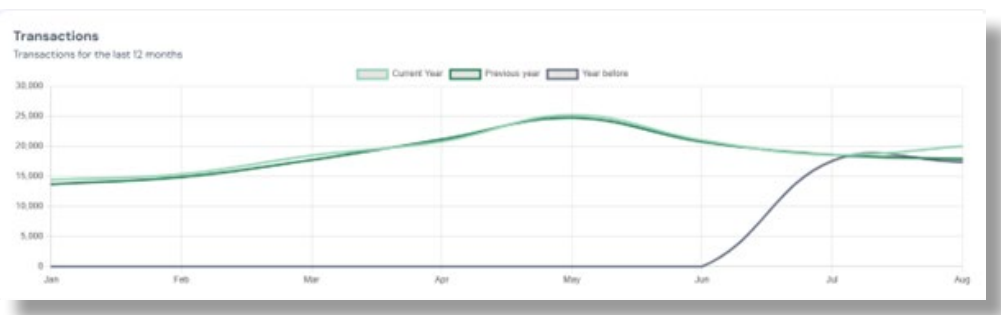

| Member Name      | Jan 2024 - De | c 2024       | Jan 2023 - Dec | c 2023       |
|------------------|---------------|--------------|----------------|--------------|
|                  | Sales         | Sales per ha | Sales          | Sales per ha |
|                  | £1,000.00     | £100.00      | £200.00        | £20.00       |
| Business Name    | £600.00       | £24.00       | £0.00          | £0.00        |
| Regional Average | £600.00       | £24.00       | £0.00          | £0.00        |
| National Average | £4101600.00   | £164.064.00  | £200.00        | £20.00       |

These aspects are also summarised in smaller graphs/icons at the top of the report.

| Business Repor                                         | <b>t</b> Jan 2024 - Aug 2024     |                               |                                     |                                                        |                               |
|--------------------------------------------------------|----------------------------------|-------------------------------|-------------------------------------|--------------------------------------------------------|-------------------------------|
| Sales                                                  |                                  |                               |                                     |                                                        |                               |
| Total sales amount E1.54M Current year                 | ~~                               | Sales change +18.85%          | ~~~                                 | Total transactions 153.95K Current year                | ~~                            |
| <ul> <li>Previous year</li> <li>Year before</li> </ul> | с1.79М 4 -14%<br>£359.12К + 329% | Previous year     Vear before | +22.10% -4 -14%<br>-15.86% -4 -218% | <ul> <li>Previous year</li> <li>Year before</li> </ul> | 149.52K + 3%<br>34.97K + 347K |

## **BENCHMARKING REPORTS**

The Benchmarking section is where you can compare your business to other businesses within your comparison groups, for instance the benchmarking reports for Retail and Grower Sales are within the section called Sales Benchmarking.

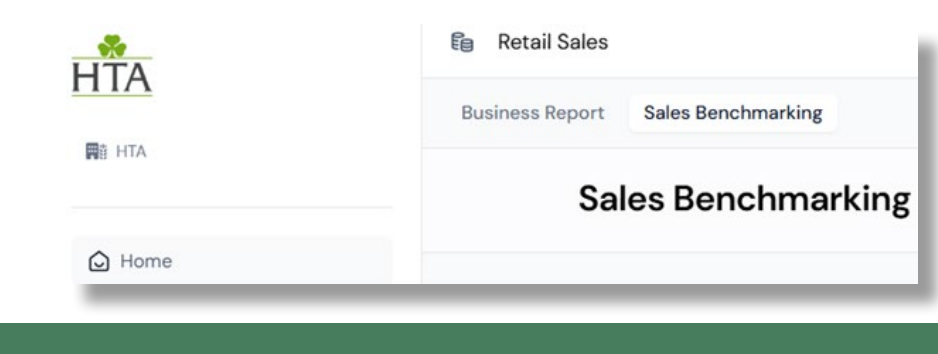

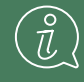

The reporting shows your performance as compared to regional and national averages.

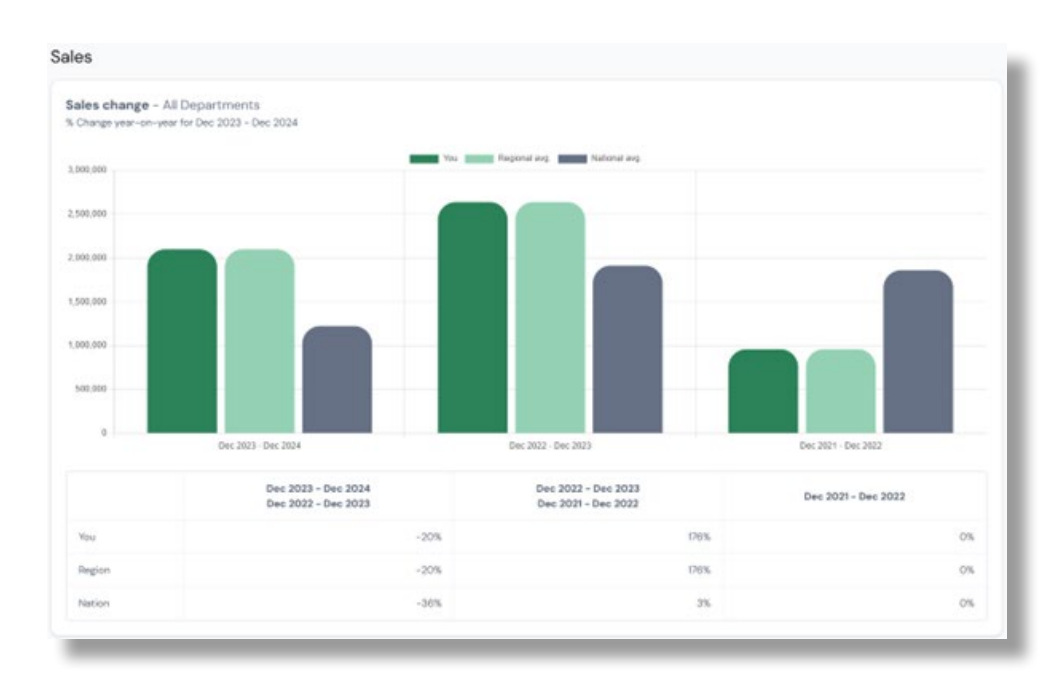

|     | Dec 2023 - De | e 2024 | Dec 2022 - De | e 2023 | Dec 2021 - Der | 2022  |
|-----|---------------|--------|---------------|--------|----------------|-------|
|     | Numbers       | ATV E  | Numbers       | ATV E  | Numbers        | ATV E |
| Dec | 18.597        | £11.73 | 16,443        | £10.12 | 0              | 20.03 |
| Jan | 14,438        | 65.57  | 13,703        | 65.75  | 0              | 20.02 |
| Feb | 15,368        | 66.86  | 14,884        | £6.47  | 0              | 60.03 |
| Mar | 18,474        | £10.80 | 17,743        | 68.88  | 0              | 20.03 |
| Apr | 20,811        | 613.01 | 20,167        | £14,88 | 0              | £0.00 |
| May | 25,257        | £36.84 | 24,766        | £17.60 | 0              | 20.03 |
| Jun | 21,018        | £13.13 | 20,769        | £15.56 | 0              | 20.03 |
| Jul | 18,583        | \$4.31 | 10,583        | £30.41 | 17,575         | End   |
| Aug | 20,000        | 65.00  | 17,902        | £10.48 | 17,393         | £9.43 |
| Sep | 14,181        | £8.46  | 16,319        | 69.49  | 15,039         | 18.54 |
| Oct | 17.138        | £7.29  | 17.158        | 00.83  | 16.710         | \$8.7 |
| Nov | 0             | 6000   | 19,618        | 68.94  | 17,733         | 16.83 |
| Dec | 3,000         | 633.33 | 18,597        | 611.73 | 16.443         | 61012 |

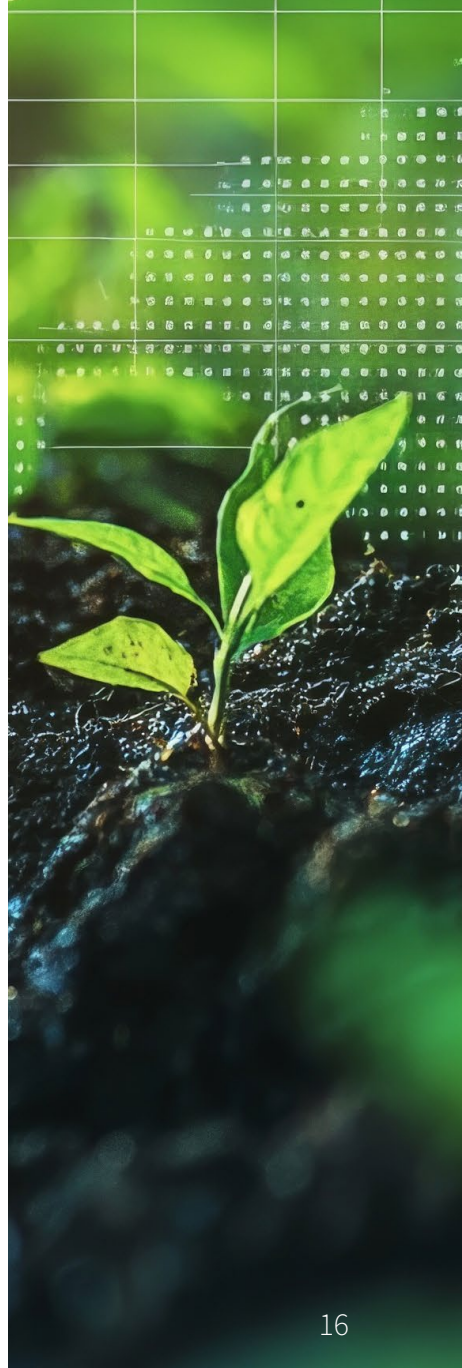

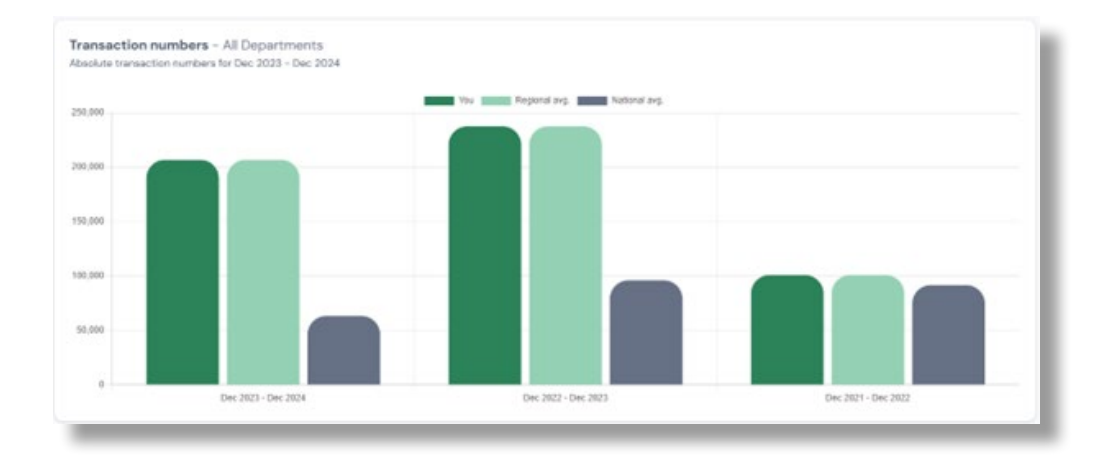

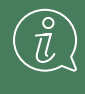

If you are part of a BIS or RDF group you will also see a table comparing your performance against the peers in your group, with each business denoted via its 'confidential code'.

| Member Name | Jan 2024 - Aug | 2024   | Jan 2023 - Aug | 2023   | Variance % |
|-------------|----------------|--------|----------------|--------|------------|
|             | Sales          | ATV £  | Sales          | ATV E  |            |
| ABC         | 0756.935.42    | £17.41 | 6948.386.10    | 620.30 | -20 %      |
| DEF         | F1 534 398.41  | 611.84 | 61 859 099 59  | 614.01 | -17.9      |

## SELECTING A COMPARISON GROUP

To change the comparison group being applied, select the required group from the **'All Groups'** dropdown and then press 'Compare' to update the data. This will apply a filter to all of the graphs/tables in the chart to show you how you compare to other businesses within that group.

| Sales Benchmarking                                                              |                              | All Groups 🗸 All Departments 🗸 Compare                |
|---------------------------------------------------------------------------------|------------------------------|-------------------------------------------------------|
|                                                                                 |                              | All Groups                                            |
| Sales                                                                           |                              | Elm-E5m turnover                                      |
|                                                                                 |                              | RDF members                                           |
| Sales change - All Departments<br>% Change year-on-year for Dec 2023 - Dec 2024 |                              | Region: Scotland                                      |
|                                                                                 |                              | Protected container-grown hardy nursery stock growers |
| 3.000.000                                                                       | You Report avp National avp. | Field-grown hardy nursery stock growers               |

## SELECTING A REPORTING CATEGORY

To change the department, product category or market being reported on, select the required fields from the dropdown menus and click 'Compare' to update the data.

| ales Benchmarking                                                       |                                          | Al Groups 🗸            | All Departments 🗸                                  | Compari                            |
|-------------------------------------------------------------------------|------------------------------------------|------------------------|----------------------------------------------------|------------------------------------|
|                                                                         |                                          |                        | All Departments                                    | 1                                  |
| les                                                                     |                                          |                        | Overall Sales w/catering                           |                                    |
| Nes change - All Departments                                            |                                          |                        | Catering                                           |                                    |
| 6 Change year-on-year for Dec 2023 - Dec 2024                           |                                          |                        | Bedding plants                                     |                                    |
|                                                                         | You Regional avg                         |                        | Hardy plants                                       |                                    |
|                                                                         |                                          |                        |                                                    |                                    |
| Grower Sales Business Sales                                             |                                          | i Jan 2                | Rdf T<br>2024 - Dec 2024 🗸                         | ëst ↓                              |
| Crower Sales<br>Business<br>Report<br>Benchmarking                      |                                          | ë Jan 2                | Rdf T<br>2024 - Dec 2024 🗸 ह                       | est 🗸                              |
| Grower Sales<br>Business Sales<br>Report Benchmarking                   | Plants produced for supply to retail V   | a Jan 2                | Rdf T<br>2024 - Dec 2024 🗸 💽<br>Retail 🗸 Compare   | <sup>iest</sup> 🏏<br>ਜੋ Log figure |
| Grower Sales Business Report Benchmarking Plants produced for supply to | Plants produced for supply to retail v / | i an 2<br>All Groups → | Rdf T<br>2024 - Dec 2024 💙 🛛 🗲<br>Retail 🗸 Compare | ëst ❤                              |

If required, a comparison group and a category can be applied together for even more in-depth comparisons (sample sizes permitting).

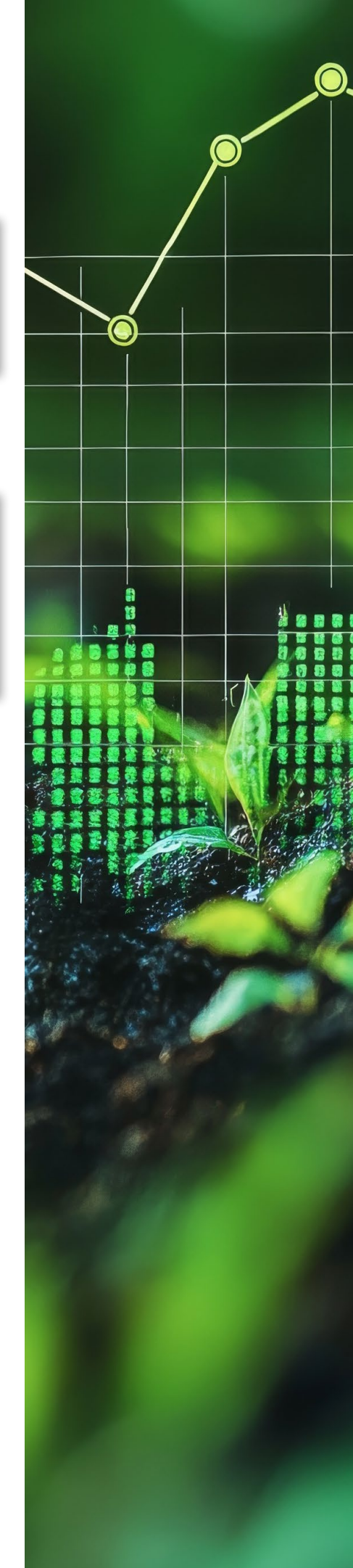